Australian Government

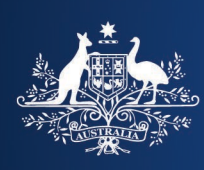

**Department of Home Affairs** 

## **OMARA Portal guide**

## Forgotten username

This guide provides step-by-step instructions to retrieve your forgotten username so you can log onto the OMARA Portal.

- 1. Go to the OMARA website (<u>www.mara.gov.au</u>).
- 2. Select Login > (top right hand side of the web page).

The OMARA portal displays.

3. Select Sign in (top right corner of the web page).

The portal authentication page displays.

|                           | Australian Government OMARA                                                                                                    |
|---------------------------|----------------------------------------------------------------------------------------------------|
|                           | ↑ Upcoming CPD Sessions   Contact us   App 3   Sign in                                                                                                    |
| Sign in Redeem in         | vitation                                                                                                    |
| Sign in with your usernan | ne and password                                                                                                    |
| * Username                |                                                                                                    |
| * Password                |                                                                                                    |
|                           | Remember me?                                                                                                    |
|                           | Sign in                                                                                                    |
|                           | If you have previously been a registered migration agent<br>and wish to apply to become one again, please access via<br>link to the pre-qualifying questions. |
|                           | Please use following options to request your username<br>or reset your password                                                                               |
| 4                         | Forgot username? Forgot your password?                                                                                                    |

## 4. Select Forgot username?

A page requesting your email address displays.

|                                                                                     | Australian Government<br>Department of Home Affairs | OMARA                                      |                       |
|-------------------------------------------------------------------------------------|-----------------------------------------------------|--------------------------------------------|-----------------------|
| Home  Forgot your username? »                                                       |                                                     | ♣   Upcoming CPD Sessions   Contact us   A | pply -   Q,   Sign in |
| Forgot your usernan                                                                 | ne?                                                 |                                            |                       |
| Please enter your email                                                             |                                                     |                                            |                       |
| G<br>Contraste a liverinage<br>Play the audic code<br>Enter the code from the image |                                                     |                                            |                       |
| 7 Submit                                                                            |                                                     |                                            |                       |

- 5. Enter your nominated email address.
- 6. Enter the code from the image.

TIP: Enter the code it exactly as it appears, including capitals and small letters.

7. Select Submit.

The message displays advising you have been sent an email with your user details.

| ą                                              | Australian Government<br>Department of Home Affairs | OMARA                   |                                 |       |
|------------------------------------------------|-----------------------------------------------------|-------------------------|---------------------------------|-------|
|                                                |                                                     | 1 Upcoming CPD Sessions | │ Contact us │ Apply - │ Q │ Si | gn in |
| Home 🔶 Forgot your username? 🛛                 |                                                     |                         |                                 |       |
| Forgot your username?                          | ?                                                   |                         |                                 |       |
| The user details have been sent to your email. |                                                     |                         | Х                               |       |
|                                                |                                                     |                         |                                 |       |

You are sent an email informing you of your username.